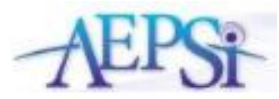

**Data Export Quick Reference Guide** Use this guide to learn how to export your data for historical reference and/or to import into the new AEPSi3 online system.

| Export Type                                                                                                    | Directions                                                                                                    | Video |
|----------------------------------------------------------------------------------------------------|----------------------------------------------------------------------------------------------------|-------|
| Preparing my assessment data<br>for export<br>Complete any in-progress AEPS<br>assessments and if you use OSEP<br>reporting, make sure all children<br>are marked for OSEP reporting.                                                                                  | <ul> <li>Make sure to prepare your data prior to export by completing and finalizing all test items</li> <li>For OSEP data, refer to the <u>OSEP Quick Reference Guide</u> to make sure all appropriate children are included</li> </ul>                                                                                                    | Ř     |
| Export child profile data for<br>importing into new AEPSi<br>Export the Child Profile<br>List report for importing child<br>profiles into new AEPSi for AEPS-<br>3 system                                                                                              | <ul> <li>If you want to import just child profile demographic data, export the <i>Child Profile List</i> report:</li> <li>Login to <u>www.aepsi.com</u></li> <li>Select My Reports from the main navigation menu.</li> <li>Select <i>Program Reports</i>.</li> <li>Click "CSV" next to <i>Child Profile List</i> and download the file to your computer.</li> </ul> Once you have exported the report file from AEPSi, you will want to format the data into the csv template for importing into the new system. <u>Download the mapping table</u> for a description of the mapping of the fields and <u>Download the csv template</u> to help you get started. Note: The csv template contains a row of sample data so you can see how to format the data. Be sure to delete this row before importing your data.                                                                                             | Ř     |
| Export child profile data with<br>near-entry COS ratings for<br>importing into new AEPSi<br>Export the Entry Data Only<br>(Ratings for Each Child) report,<br>which includes near-entry COS<br>ratings, for importing into new<br>AEPSi for AEPS-3 system as<br>needed | <ul> <li>If you want to import demographic data and OSEP near entry COS ratings, export the <i>Entry Data Only</i> (<i>Ratings for Each Child</i>) report: <ul> <li>Login to <u>www.aepsi.com</u></li> <li>Select <b>My Reports</b> from the main navigation menu.</li> <li>Select <i>Program Reports</i>.</li> <li>Click "CSV" next to <i>Entry Data Only (Ratings for Each Child</i>) and download the file to your computer.</li> </ul> </li> <li>Once you have exported the report file from AEPSi, you will want to format the data into the csv template for importing into the new system. <u>Download the mapping table</u> for a description of the mapping of the fields and <u>Download the csv template</u> to help you get started.</li> </ul> Note: The csv template contains a row of sample data so you can see how to format the data. Be sure to delete this row before importing your data. | Ŕ     |

| Export Type                                                                                                    | Directions                                                                                                    |         |
|----------------------------------------------------------------------------------------------------|----------------------------------------------------------------------------------------------------|---------|
| <b>Export all Assessment Data</b><br>Run the Assessment Export report to get an<br>export of all AEPS assessments in your<br>program                                                                                                    | <ul> <li>If you want to export all AEPS assessments in your program, generate the Assessment Export :</li> <li>Login to www.aepsi.com</li> <li>Select My Reports from the main navigation menu.</li> <li>Select Program Reports.</li> <li>Click "CSV" next to Assessment Export and download the file to your computer.</li> </ul>                                                                                                    | Ř       |
| Export Program Data<br>Export select child profiles or all your<br>program's data for safekeeping with the<br>Export Data or Export All Program Data<br>functionality in the Export Data section<br>The following child data will be exported: child<br>profile data, caregiver profile(s), child journal,<br>and child assessment data | <ul> <li>If you want to export all data for select children in your program or export your entire program's data:</li> <li>Login to www.aepsi.com</li> <li>Select Admin from the main navigation menu.</li> <li>Select Export Data <ul> <li>To export data for one or more children, select the name(s) of the children you would like to export and click the Export Data button.</li> <li>To export your entire program's data, click the Export All Program Data button</li> <li>Download the file to your computer. The format of the export will be XML (Extensible Markup Language).</li> </ul> </li> <li>Note: For assistance with downloading your file, view the Guide to Exporting Program XML Data</li> </ul>                     | Г.<br>Ж |
| Export Aggregate Class & Program Reports as<br>needed (and save copies) for historical<br>records<br>Run aggregate reports on children associated<br>with a single Provider, or with a Class, or for<br>all children in your program                                                                                                    | <ul> <li>There are three types of aggregate reports you can run in AEPSi: Group Snapshots, OSEP</li> <li>Categories, and ECO Child Outcomes Summary reports. If you want to export this aggregate</li> <li>provider, class or program report data:</li> <li>Login to www.aepsi.com</li> <li>Select My Reports from the main navigation menu.</li> <li>Select Class Reports to export aggregate data by class or provider</li> <li>Select Program Reports to export aggregate data by program</li> <li>Make selections in the Select Provider, Select Class and Program Service Date range as needed, then click Export to generate the report.</li> <li>The options to download as XML and/or CSV are available for most reports.</li> </ul> | Ř       |

Once you have your import file prepared, you are now ready to import it into AEPSi-3 (aepsi3.com).

1. Select your program from the top right navigation menu and click "View Program".

2. Scroll down to the Children section and select the "Import" link.

| Children ADD CHI        |            |                            |         |        |  |  |
|-------------------------|------------|----------------------------|---------|--------|--|--|
| NAME                    | DOB        | ID                         | ALT ID  | STATUS |  |  |
| BASED, CENTER READY-SET | 06/09/2018 | 01HE1725PKDJXPVY6ZYAQYN2V8 | 1234572 | Active |  |  |
| BASED, CENTER AEPS-3    | 04/05/2021 | 01HE0P58YMZEEA9TZSMIA1ZEQV | 1234568 | Active |  |  |
| BASED, HOME READY-SET   | 04/05/2021 | 01HE1725NXRRDTTCCTSYHA9FPE | 1234570 | Active |  |  |
| BASED, HOME AEPS-3      | 04/05/2021 | 01HE5V6TZ5DR3JX4PWP5HT8N71 | 654656  | Active |  |  |
| BEAR, COCAINE           | 09/12/2023 | 01HA75SBPW4JSSWXSJRH01YWSN |         | Active |  |  |

3. Select the arrow next to *Children CSV Headers* to see the list of fields that should be included in your import file. Fields marked with an asterisk are required. If you have created classrooms for your program, you can include that field in your import file as well as any custom fields that have been created. Make sure the field names listed in the CSV headers match the field names in your import file.

4. Select "Choose file" and click "Import file".

| + sace<br>Import into Program C       | Import File 1100 PROLEM                                                                                                    |
|---------------------------------------|----------------------------------------------------------------------------------------------------|
| Emperi File Titer Perez               | 2 poper data so mayone C.<br>Tapere<br>Colorea                                                                                                    |
| Train #<br>Chânes                     | v Colem Grinuden v                                                                                                    |
| Golden (17 Haules                     | CPT and 1987 AD F out<br>CPT and 1987 AD F out<br>CPT and 1987 AD F out<br>The trap and days of the trap f out<br>The trap and days of the trap f out |
| CARGINE FLAK IN Sile Oreans<br>Too in | Pending Uploads Ø ingerfik_sergions 0                                                                                                    |
| (cont).                               |                                                                                                    |
|                                       |                                                                                                    |

5. You will see the results of your import in the table pictured below. If the import was a success, it will appear under the status column.

| Program C    |                       |                            | VIEW ALL IMPORTS VIEW PROGRAM |
|--------------|-----------------------|----------------------------|-------------------------------|
| Status       | (In Progress)         |                            |                               |
| Attempt      | 1 of 3                |                            |                               |
| Tags         | children              |                            |                               |
| Rows         | 2 of 2 imported       |                            |                               |
| Success Rate | 100.0%                |                            |                               |
| Source File  | importfile_sample.csv |                            |                               |
| Duration     |                       |                            |                               |
| Created      | 11/28/2023 09:36 PM   |                            |                               |
| Scheduled    | 11/28/2023 09:36 PM   |                            |                               |
| Attempted    | 11/28/2023 09:36 PM   |                            |                               |
| Failed       |                       |                            |                               |
| Cancelled    |                       |                            |                               |
| Completed    |                       |                            |                               |
| CSV ROW      | STATUS                | AEPSI CHILD ID             | ERRORS                        |
| 2            | Success               | 01HGBXT1QOKB2CCRRH9PEM5204 |                               |
|              | Turner                |                            |                               |

6. AEPSi-3 will also let you know if the import file failed and the specific reasons why. In this example, you will see that the DOB and Dev. Status are missing for Import Child 2. If I attempt to import this file, AEPSi-3 will successfully import the data for the first child but will show the import failed for Child 2 and will list specific errors..

|   | A            | В            | C                  | D              | E                | F      | G      | н                                | 1                    | J          |
|---|--------------|--------------|--------------------|----------------|------------------|--------|--------|----------------------------------|----------------------|------------|
| 1 | Child Id     | Child Last   | <b>Child First</b> | DOB            | Weeks Premat     | Gender | Status | Classroom                        | Dev. Status          | Include in |
| 2 | 56565655657  | Child        | Import             | 8/12/2021      | 0                | Male   | Active | The Ravens Rock Classroom        | Typically Developing | Yes        |
| 3 | 535353535358 | Child 2      | Import             |                | 0                | Female | Active | The Ravens Rock Classroom        |                      | Yes        |
| 4 |              |              |                    |                |                  |        |        |                                  |                      |            |
| 5 |              |              |                    |                |                  |        |        |                                  |                      |            |
| 6 |              |              |                    |                |                  |        |        |                                  |                      |            |
|   |              |              |                    |                |                  |        |        |                                  |                      |            |
|   |              |              |                    |                |                  |        |        |                                  |                      |            |
|   | Falled       |              |                    |                |                  |        |        |                                  |                      |            |
|   | Cancelled    |              |                    |                |                  |        |        |                                  |                      |            |
|   | Completed 11 | (38 (3031 08 | 10 PM              |                |                  |        |        |                                  |                      |            |
|   | Completed 11 | /26/2025 04  | 39 PM              |                |                  |        |        |                                  |                      |            |
|   |              |              |                    |                |                  |        |        |                                  |                      |            |
|   |              |              |                    |                |                  |        |        |                                  |                      |            |
|   | CSV ROW      | 51           | ATUS               | AEPSI          | CHILD ID         |        |        | LANGAS                           |                      |            |
|   | CSV ROW      | 51           | ATUS               | AEPSI          |                  | 14DXK  |        | LINGING                          |                      |            |
|   | CSV ROW      | 51<br>(3     | Luccess            | AEPSI<br>01HGB | CHILD ID         | EZADXK |        | LINGING                          |                      |            |
|   | 2<br>3       | 51<br>(3     | iuccess)           | 01HGB          | KZQGBADGC6PPHHH  | EZADXK |        | DOB can't be b                   | lenk                 |            |
|   | 2<br>3       | 51<br>(3     | uccess)            | AEPSI<br>01HGB | KZQOBADGCSPPRHIM | 62ADXK |        | DOB can't be b<br>Dev. Status ca | lank<br>1º be blank  |            |

If you need assistance with exporting or importing data, email implementation@brookespublishing.com.